## **Learning Microsoft Excel**

## Activity Overview

In this activity you will learn how to use Microsoft Excel including inputting data into proper cells and using basic editing/formatting tasks to make professional looking spreadsheets.

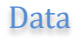

| Algonquin College    |      |    |        |   |          |
|----------------------|------|----|--------|---|----------|
| ECON 101 Section 402 |      |    |        |   |          |
| Name                 | Mark |    | Absent |   | Textbook |
| Abella, Isaac        |      | 94 |        | 1 | 1414     |
| Abbot, Jack          |      | 84 |        | 2 | 1410     |
| Adler, Mortimer      |      | 84 |        | 1 | 1430     |
| Adler, Alfred        |      | 83 |        | 1 | 1428     |
| Aagaard, Jacob       |      | 81 |        | 1 | 1401     |
| Abernethy, George    |      | 85 |        | 1 | 1417     |
| Aaron, Hank          |      | 86 |        | 1 | 1402     |
| Abraham, Daniel      |      | 66 |        | 4 | 1419     |
| Abrams, Ike          |      | 62 |        | 4 | 1420     |
| Abbey, Henry         |      | 89 |        | 1 | 1406     |
| Adams, Douglas       |      | 88 |        | 2 | 1423     |
| Abbot, Diane         |      | 72 |        | 1 | 1408     |
| Adams, Patch         |      | 90 |        | 1 | 1424     |
| Addison, Joseph      |      | 93 |        | 0 | 1425     |
| Abbot, Edwin         |      | 78 |        | 2 | 1408     |
| Abbot, Derek         |      | 67 |        | 3 | 1407     |
| Adenauer, Konrad     |      | 57 |        | 6 | 1427     |
| Ade, George          |      | 92 |        | 0 | 1426     |
| Abelson, Hal         |      | 95 |        | 1 | 1415     |
| Abnett, Dan          |      | 84 |        | 0 | 1418     |
| Abelard, Peter       |      | 92 |        | 2 | 1413     |
| Abagnale, Frank      |      | 91 |        | 0 | 1403     |
| Acheson, Dean        |      | 60 |        | 3 | 1421     |
| Abbey, Edward        |      | 95 |        | 0 | 1405     |
| Abbott, Tony         |      | 89 |        | 2 | 1411     |
| Adler, Felix         |      | 85 |        | 2 | 1429     |
| Abelson, Philip      |      | 88 |        | 1 | 1416     |
| Abel, Reuben         |      | 98 |        | 0 | 1412     |
| Abani, Chris         |      | 90 |        | 0 | 1404     |
| Acker, Kathy         |      | 87 |        | 2 | 1422     |

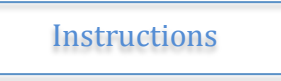

**Type** the above data into a new worksheet:

(note all commands are located in the tool bar. An example of the tool bar is below)

| File Hans Insuch Developments Data Data Data Many Many                                                                                                    |                          |                      |      |
|----------------------------------------------------------------------------------------------------|--------------------------|----------------------|------|
| File Insert Page Layout Formulas Data Keview View Acrobat                                                                                                    |                          |                      |      |
| ↓ Cut       Calibri       • 11       • A* A*       = = =       ≫ • •       = Wrap Text       General       •         ↓ Cut       ▲ Conv x       ■ Conv x       ■ Conv x       ■ Wrap Text       General       • |                          | <b>*</b>             | Σ Au |
| Paste → ✓ Format Painter B I U → · · · · · · · · · · · · · · · · · ·                                                                                                    | t Cell In:<br>• Styles • | Insert Delete Format | Cle  |
| Clipboard 🕫 Font 😨 Alignment 😨 Number 😨 Styles                                                                                                    |                          | Cells                |      |
|                                                                                                    |                          |                      |      |
| Formula Bar                                                                                                    |                          |                      |      |
| A B C D E F G H I J K L M<br>1<br>2                                                                                                    | N                        | O P                  | Q    |

- 1. Type 'Last Name' into cell B6 to be used for the heading for that column
- 2. Type 'First Name' into cell C6 to be used for the heading for that column
- 3. Type 'Mark' into cell D6 to be used for the heading for that column
- 4. **Type 'Absent'** into **cell E6** to be used for the heading for that column
- 5. **Type 'Textbook'** into **cell F6** to be used for the heading for that column
- 6. Type the first last name 'Abella' into cell B7
- 7. Type 'Isaac' into cell C7
- 8. Type '94' into cell D7
- 9. Type '1' into cell E7
- 10. Type **'1414'** into **cell F7**

Your spreadsheet should look as follows:

|    | A | В         | C          | D    | E      | F        | G |
|----|---|-----------|------------|------|--------|----------|---|
| 1  |   |           |            |      |        |          |   |
| 2  |   |           |            |      |        |          |   |
| 3  |   |           |            |      |        |          |   |
| 4  |   |           |            |      |        |          |   |
| 5  |   |           |            |      |        |          |   |
| 6  |   | Last Name | First Name | Mark | Absent | Textbook |   |
| 7  |   | Abella    | Isaac      | 94   | 1      | 1414     |   |
| 8  |   |           |            |      |        |          |   |
| 9  |   |           | 1          |      |        |          |   |
| 10 |   |           |            |      |        |          |   |
| 11 |   |           |            |      |        |          |   |
| 12 |   |           |            |      |        |          |   |

- 11. **Type** in the data for the rest of the students into the proper columns
- 12. Save your work
- 13. **Sort** the students alphabetically by last name (see next step for how to do it)

- a. Select cells B6 to F36
- b. **Choose 'Sort'** under the **'Data'** menu (see below)

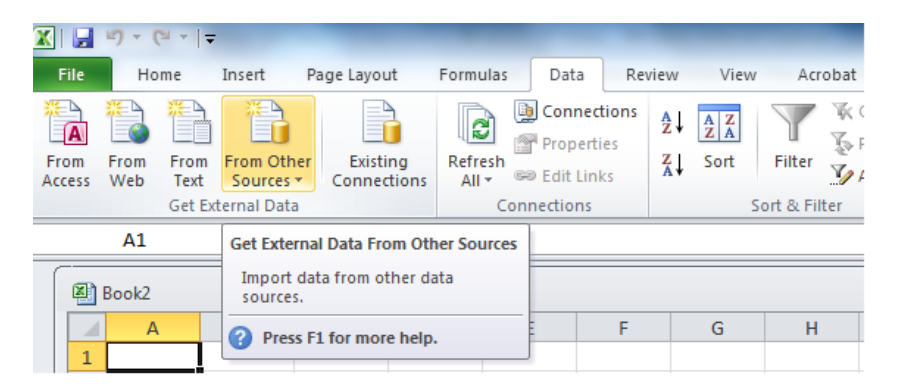

- 14. Sort by Column 'B' or 'Last Name'
  - a. The entire data should now be sorted alphabetically by last name
- 15. Format the row of headings in **bold**
- 16. Centre columns 'B', 'C', 'D', 'E', and 'F'
- 17. In cell C37 enter the following formula to count the number of students
  - a. **=counta**(c7:c36)
  - b. **Centre** cell C37
- 18. In cell **B37** type 'Count' and use the button on the toolbar to align to the right
- 19. Save your work
- 20. Move the 'Mark' column to the end of the data so that it is to the right of the 'Textbook' column (see below)
  - **a.** Select D6 to D37
  - **b.** Choose 'Cut' (see below)

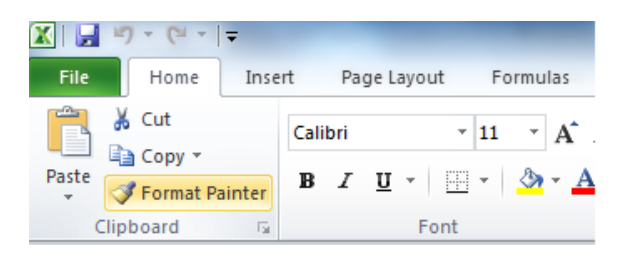

c. Move the cursor to cell G6 and press 'paste' (see above)

21. Now 'cut' and 'paste' the 'Textbook' column from column 'F' to column 'D'

22. 'Delete' blank column 'F' by highlighting the column and right click and choose 'Delete'

- 23. In cell F37 enter the following formula to find the average mark in the class
  - a. **=average**(f7:f36)
  - b. Centre cell F37
  - c. In cell E37 type 'Avg.' and use the button on the toolbar to align to the right

## 24. Place a border around the information as per below

- a. Move the cursor to B6
- b. Drag the cursor to F37 so the entire area is highlighted

| X   🛃 🖉 + (थ +   <del>-</del> |                                     |                      |
|-------------------------------|-------------------------------------|----------------------|
| File Home Insert Page Layo    | t Formulas Data Review              | View Acrobat         |
| Calibri                       |                                     | Wrap Text            |
| → ✓ Format Painter            |                                     | 🏥 🔤 Merge & Center ▼ |
| Clipboard 🗔 F                 | Borders                             | gnment 🕠             |
| A1 • ( <i>f</i> x             | Top Border                          |                      |
| Book2                         | Left Border                         |                      |
| A B C                         | Right Border                        | ан I                 |
|                               | No Porder                           |                      |
| 2                             |                                     |                      |
| 3                             | Outride Borders                     |                      |
| 4                             | Thick Box Border                    |                      |
| 5                             | Pattern Deutlie Deutlie             |                      |
| 6                             | Bottom Double Border                |                      |
| 8                             |                                     |                      |
| 9                             | Top and Bottom Border               |                      |
| 10                            | Top and Ini <u>ck</u> Bottom Border |                      |
| 11                            | Top and Double Bottom Border        |                      |
| 12                            | Draw Borders                        |                      |
| 13                            | Draw Border                         |                      |
| 14                            | Draw Border Grid                    |                      |
| 15                            |                                     | No Border            |
| 16                            | Line Color                          |                      |
| 17                            |                                     |                      |
| 18                            | <u>M</u> ore Borders                |                      |
| 20                            |                                     |                      |
| 20                            |                                     |                      |
| 22                            |                                     |                      |
|                               |                                     |                      |

## c. Choose **the 'Borders'** button (see below)

- **d.** Move the cursor to 'Line Style' and select a thicker than normal border style
- 25. Select B36 to F36 and choose a 'bottom border' (see above)
- 26. Ensure that Row 37 is **bolded**
- 27. In cell **B3 type 'Algonquin College'** and format in **'bold'** and **'underline'** from the toolbar
- 28. In cell **B4 type 'ECON 101 Section 402'** and format in **'bold'** and **'underline'** from the toolbar
- 29. 'Merge' rows B3 to F3 (see below) by selecting the merge button from the toolbar
- 30. 'Merge' rows B4 to F4 (see below) by selecting the merge button from the toolbar

| 🗶   🛃 | 1) - (1 -          | Ŧ        |                       |         | -            | -        | - 14-4  | Same 1    | _        | N       | licrosoft Exce       | el                     | _                          |                    |          |        | -      |       |
|-------|--------------------|----------|-----------------------|---------|--------------|----------|---------|-----------|----------|---------|----------------------|------------------------|----------------------------|--------------------|----------|--------|--------|-------|
| File  | Home               | Insert   | Page Layo             | ut Form | ulas Da      | ta Revie | w View  | Acrobat   |          |         |                      |                        |                            |                    |          |        |        |       |
| Ê     | ∦ Cut<br>≧∋ Copy ▼ | C        | Talibri               | * 11    | Ă Ă          | = = =    | \$¢, -  | 📑 Wrap Te | xt       | General | •                    | <b>1</b>               |                            |                    | <b>€</b> | *      |        | Σ Au  |
| Paste | Sormat Pa          | ainter   | B <i>I</i> <u>U</u> - |         | • <u>A</u> • |          | < >     | 📲 Merge 8 | Center - | \$ - %  | , *.0 .00<br>.00 ≯.0 | Condition<br>Formattin | nal Format<br>g * as Table | Cell<br>• Styles • | Insert   | Delete | Format | 2 Cle |
|       | Clipboard          | <u> </u> | f                     | ont     | G.           |          | Alignme | nt        | G.       | Numb    | ber 5                | i -                    | Styles                     |                    |          | Cells  |        |       |
|       | Book2              | • (      | Jx                    | (       | Formula Bai  | ]        |         |           |          |         |                      |                        |                            |                    |          |        |        |       |
|       |                    | В        | С                     | D       | E            | F        | G       | Н         | I        | J       | К                    | L                      | Μ                          | N                  | C        | )      | Р      | Q     |

- 31. Auto adjust the column width for column **'B'**, **'C'** by clicking between the columns (see above)
- 32. **Select** B37 to F37 and choose 'Fill Colour' (see above)button and choose '**white background 15% darker**'
- 33. **Select B6 to F37** and choose **'Borders'** button and select **'More buttons'** from the bottom of the menu and highlight **'Inside borders' (see below)**

| Number Alignment                                                   | Font Border Fill Protection                                                                                                    |
|--------------------------------------------------------------------|----------------------------------------------------------------------------------------------------|
| Line Style: None Color: Automatic The selected border style above. | Presets<br><u>None</u> <u>Outline</u> <u>Inside</u><br>Border<br><u>Text</u> <u>Text</u><br><u>Text</u> <u>Text</u><br><u>Text</u> <u>Text</u><br><u>Text</u> <u>Text</u><br><u>Text</u> <u>Text</u><br><u>Text</u> <u>Text</u><br><u>Text</u> <u>Text</u><br><u>Text</u> <u>Text</u><br><u>Text</u> <u>Text</u> <u>Text</u><br><u>Text</u> <u>Text</u> <u>Text</u> |

- 34. Save your work
- 35. Print it and hand in to Mr. McGregor